## AYUSH HOMOEOPATHY INFORMATION MANAGEMENT (AHiMS 2.0)

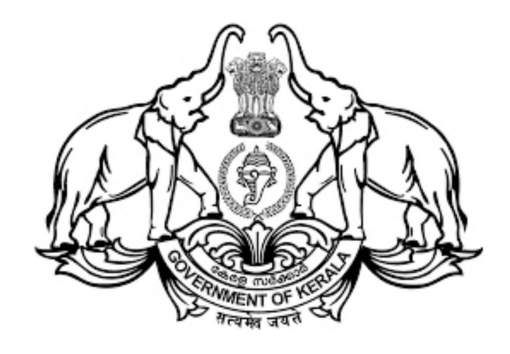

# DEPARTMENT OF HOMOEOPATHY

## USER MANUAL OF ESTABLISHMENT MODULE

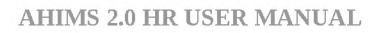

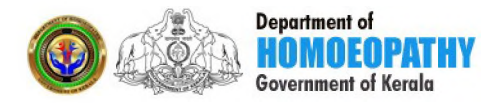

### CONTENTS

#### **REGULAR EMPLOYEE HR**

| CHANGE DEFAULT PASSWORD        | 3  |
|--------------------------------|----|
| ADD/EDIT EMPLOYEE              | 4  |
| RECRUITMENT DETAILS            | 9  |
| DEPARTMENT TEST PASS DETAILS   | 12 |
| PROBATION DECLARATION          | 13 |
| PREVIOUS SERVICE ENTRY DETAILS | 14 |
| SERVICE HISTORY                | 15 |
| DISCIPLINARY ACTION            | 16 |

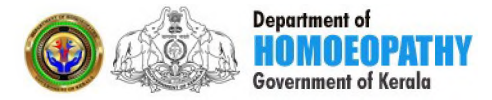

#### **CHANGE DEFAULT PASSWORD**

Initially user will be given default password Ahims@123.User can login with this default password. Employee pen will be your username and password will be Ahims@123.You can login with these credentials and then change the default password. You can change your password here. You can access this application only after changing the default password. You cannot repeat your default password when creating a new password. Password Must Have a Capital Letter,Small Letter,special characher, numbers And at least 8 Characters!

| Do not repeat your old password Password Must Have a Capital Letter,Small Letter,Special Characher,Numbers And Atlesst 8 Charachers! NEW PASSWORD: CONFIRM NEW PASSWORD: CHANGE PASSWORD CHANGE PASSWORD |   | on ot repest your old password sexword Must Have a Capital Letter,Small Letter,Special Characher,Numbers And Atleast 8 Charachers! EW PASSWORD: CHANGE PASSWORD CHANGE PASSWORD CHANGE PASSWOR |                                                                | CHANGE YOUR DEFAULT PASSY             | VORD           |   |
|----------------------------------------------------------------------------------------------------|---|----------------------------------------------------------------------------------------------------|----------------------------------------------------------------|---------------------------------------|----------------|---|
| assword Must Have a Capital Letter,Special Characher,Numbers And Atleast 8 Characters!  EV PASSWORD: CONFIRM NEW PASSWORD: CHANGE PASSWORD CHANGE PASSWORD                                               |   | sexed Alus Have & Capital Letter, Sharal Letter, Sharal Letter, Sh | not repeat your old password                                   |                                       |                |   |
|                                                                                                    |   |                                                                                                    | ssword Must Have a Capital Letter,Small Letter,Special Charach | her,Numbers And Atleast 8 Characters! |                |   |
|                                                                                                    | - |                                                                                                    | W PASSWORD:                                                    | CONFIRM NEW PASSWORD:                 | CHANGE PASSWOR | D |
|                                                                                                    |   |                                                                                                    |                                                                |                                       |                | - |
|                                                                                                    |   |                                                                                                    |                                                                |                                       |                |   |
|                                                                                                    |   |                                                                                                    |                                                                |                                       |                |   |
|                                                                                                    |   |                                                                                                    |                                                                |                                       |                |   |
|                                                                                                    |   |                                                                                                    |                                                                |                                       |                |   |
|                                                                                                    |   |                                                                                                    |                                                                |                                       |                |   |
|                                                                                                    |   |                                                                                                    |                                                                |                                       |                |   |
|                                                                                                    |   |                                                                                                    |                                                                |                                       |                |   |
|                                                                                                    |   |                                                                                                    |                                                                |                                       |                |   |
|                                                                                                    |   |                                                                                                    |                                                                |                                       |                |   |
|                                                                                                    |   |                                                                                                    |                                                                |                                       |                |   |
|                                                                                                    |   |                                                                                                    |                                                                |                                       |                |   |
|                                                                                                    |   |                                                                                                    |                                                                |                                       |                |   |
|                                                                                                    |   |                                                                                                    |                                                                |                                       |                |   |
|                                                                                                    |   |                                                                                                    |                                                                |                                       |                |   |
|                                                                                                    |   |                                                                                                    |                                                                |                                       |                |   |
|                                                                                                    |   |                                                                                                    |                                                                |                                       |                |   |
|                                                                                                    |   |                                                                                                    |                                                                |                                       |                |   |
|                                                                                                    |   |                                                                                                    |                                                                |                                       |                |   |
|                                                                                                    |   |                                                                                                    |                                                                |                                       |                |   |
|                                                                                                    |   |                                                                                                    |                                                                |                                       |                |   |
|                                                                                                    |   |                                                                                                    |                                                                |                                       |                |   |
|                                                                                                    |   |                                                                                                    |                                                                |                                       |                |   |
|                                                                                                    |   |                                                                                                    |                                                                |                                       |                |   |
|                                                                                                    |   |                                                                                                    |                                                                |                                       |                |   |

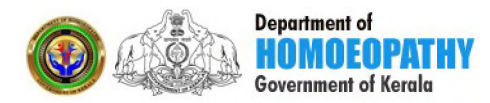

#### **1.ADD/EDIT EMPLOYEE**

Almost all employees are added to this application. If not found, you can add the employee using this page. You can update your data if you want to make changes to your details. To update, the employees will be listed in the grid, load the data by clicking on the row, make appropriate changes and click on the update button. Employees of the same office will be listed in the grid. To add an employee, while typing the pen, showing the existing message and could not found it from the grid, then contact the Admin.

The Add/Edit Employee menu located at the right side of this application and under the Establishment module and Regular Employee HR. In this page you can insert employees and also update details of employees. Employee details are divided into 5 tabs.

- Personal Info
- ◆ Present office Details
- ♦ Qualifications
- ♦ Family Members
- ♦ uploads

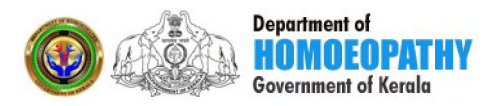

#### **1.1 PERSONAL INFO**

You can add your personal information here. Mandatory fields are marked with a red star, and others are not mandatory. After filling your details click the button **save and proceed**. If the mandatory fields are not filled in, the field will become red bordered. Upon successful completion it will automatically take you to the next tab 'present office details' or you can click on another tab.

| 10                                                                                                    |                                                                                                    | ADD/EDIT EMPLOYEE                                                                                                    |                                                                                                    |
|----------------------------------------------------------------------------------------------------|----------------------------------------------------------------------------------------------------|----------------------------------------------------------------------------------------------------|----------------------------------------------------------------------------------------------------|
|                                                                                                    | PERSONAL INFO PRESENT OFF                                                                                                    | ICE DETAILS QUALIFICATIONS                                                                                                    | FAMILY MEMBERS UPLOADS                                                                                                    |
| ment >                                                                                                    | HONORIFICS * NAME *                                                                                                    |                                                                                                    | PEN NUMBER *                                                                                                    |
| ent >                                                                                                    | Select TULL NAME                                                                                                    |                                                                                                    | PEN NUMBER                                                                                                    |
| ooking Settings                                                                                                    | GENDER *                                                                                                    | NATIONALITY                                                                                                    | DATE OF BIRTH *                                                                                                    |
| >                                                                                                    | -SELECT-                                                                                                    | - INDIAN                                                                                                    | - DD/MM/YYYY                                                                                                    |
| ng Settings                                                                                                    | DATE OF SUPERANNUATION                                                                                                    | FATHER'S NAME *                                                                                                    | MOTHER'S NAME *                                                                                                    |
| vement                                                                                                    | DD/MM/YYYY                                                                                                    | FATHER'S NAME                                                                                                    | MOTHER'S NAME                                                                                                    |
| -                                                                                                    | BLOOD GROUP *                                                                                                    | RELIGION *                                                                                                    | CASTE *                                                                                                    |
| >                                                                                                    | -SELECT-                                                                                                    | -SELECT-                                                                                                    | -SELECT-                                                                                                    |
| - Stock >                                                                                                    | CATEGORY *                                                                                                    | EX-SERVICE MEN *                                                                                                    | PHYSICALLY HANDICAPPED *                                                                                                    |
| oution >                                                                                                    | -SELECT-                                                                                                    | -SELECT-                                                                                                    | -SELECT-                                                                                                    |
| ement >                                                                                                    |                                                                                                    |                                                                                                    |                                                                                                    |
|                                                                                                    |                                                                                                    |                                                                                                    |                                                                                                    |
| ation >                                                                                                    | AADHAR CARD NUMBER                                                                                                    | PAN NUMBER                                                                                                    |                                                                                                    |
| ation ><br>sr ><br>ome — Mozilla Firefox<br>2.0 (=)                                                                    | AADHAR CARD NUMBER                                                                                                    | PAN NUMBER                                                                                                    | RATION CARD NUMBER                                                                                                    |
| ation ><br>fr ><br>ome — Mozilla Firefox<br>2.0                                                                        | AADHAR CARD NUMBER<br>AADHAR CARD NUMBER                                                                                                    | PAN NUMBER                                                                                                    | RATION CARD NUMBER<br>RATION CARD NUMBER<br>Auto logout: 59982 s D SPOUSE'S NAME •                                                                                                    |
| ation ><br>r ><br>2.0 = c                                                                                              | AADHAR CARD NUMBER<br>AADHAR CARD NUMBER<br>SUMI B S 10:22:17 am<br>VOTER ID CARD NUMBER<br>VOTER ID CARD NUMBER                                                                                                    | PAN NUMBER PAN NUMBER MARITAL STATUS SELECT-                                                                                                    | AUTON CARD NUMBER                                                                                                    |
| ation ><br>r ><br>2.0 =<br>10                                                                                          | AADHAR CARD NUMBER<br>AADHAR CARD NUMBER<br>SUMI B 5 10:22:17 am<br>VOTER ID CARD NUMBER<br>VOTER ID CARD NUMBER<br>IS INTER RELIGION / CASTE *                                                                                                    | PAN NUMBER PAN NUMBER MARITAL STATUS -SELECT- SPOUSE'S RELIGION *                                                                                                    | AUTON CARD NUMBER                                                                                                    |
| ation ><br>r ><br>2.0 =<br>10                                                                                          | ADHAR CARD NUMBER<br>AADHAR CARD NUMBER<br>SUMI B S 10:22:17 am<br>VOTER ID CARD NUMBER<br>VOTER ID CARD NUMBER<br>IS INTER RELIGION / CASTE *<br>-SELECT-                                                                                                    | MARITAL STATUS •<br>-SELECT-<br>-SELECT-                                                                                                    | AUTON CARD NUMBER<br>RATION CARD NUMBER<br>Auto logout: 59982 s                                                                                                    |
| ation ><br>r ><br>2.0 	(E) 	(C)<br>10                                                                                  | ADDHAR CARD NUMBER  AADHAR CARD NUMBER  SUMI B S 10:22:17 am  VOTER ID CARD NUMBER  VOTER ID CARD NUMBER  IS INTER RELIGION / CASTE *  -SELECT- IS SPOUSE EMPLOYED *                                                                                                    | PAN NUMBER  PAN NUMBER  PAN NUMBER  ARITAL STATUS  SELECT- SPOUSE'S RELIGION  - SELECT- SPOUSE'S MELIGION  SPOUSE EMPLOYED IN                                                                                                    | AUTON CARD NUMBER<br>RATION CARD NUMBER<br>Auto logout: 59982 s<br>SPOUSE'S NAME<br>SPOUSE'S NAME<br>SPOUSE'S NAME<br>SPOUSE'S NAME<br>SPOUSE'S NAME<br>IDENTIFICATION MARK 1.*                                                                                                    |
| ation ><br>r ><br>2.0 =<br>10<br>hment ><br>hent >                                                                     | ADDHAR CARD NUMBER  AADHAR CARD NUMBER  SUMI B S 10:22:17 am  VOTER ID CARD NUMBER  VOTER ID CARD NUMBER  IS INTER RELIGION / CASTE *  -SELECT- IS SPOUSE EMPLOYED *  -SELECT-                                                                                                    | AN NUMBER      PAN NUMBER      MARITAL STATUS      ·SELECT-      SPOUSE'S RELIGION      ·SELECT-      SPOUSE EMPLOYED IN      SPOUSE EMPLOYED IN                                                                                                    | AUTON CARD NUMBER<br>RATION CARD NUMBER<br>AUTO logout: 59982 s A<br>SPOUSE'S NAME<br>SPOUSE'S NAME<br>SPOUSE'S NAME<br>SPOUSE'S CASTE*<br>DENTIFICATION MARK 1*<br>IDENTIFICATION MARK 1                                                                                                    |
| ation ><br>r ><br>2.0 =<br>10<br>hment ><br>Booking Settings >                                                         | ADHAR CARD NUMBER AADHAR CARD NUMBER SUMI B 5 10:22:17 am VOTER ID CARD NUMBER VOTER ID CARD NUMBER IS INTER RELIGION / CASTE * SELECT- IS SPOUSE EMPLOYED * SELECT- IDENTER/CATION MARK 2 *                                                                                                    | PAN NUMBER      PAN NUMBER      MARITAL STATUS •      -SELECT-      SPOUSE SRELIGION •      -SELECT-      SPOUSE EMPLOYED IN •      SPOUSE EMPLOYED IN      HEIGHT/C                                                                                                    | AUTON CARD NUMBER                                                                                                    |
| ation ><br>r ><br>2.0 = 2<br>10<br>hment ><br>Booking Settings ><br>5 > 2                                              | ADHAR CARD NUMBER AADHAR CARD NUMBER SUMI B S 10:22:17 am VOTER ID CARD NUMBER VOTER ID CARD NUMBER IS INTER RELIGION / CASTE * -SELECT- IS SPOUSE EMPLOYED * -SELECT- IDENTIFICATION MARK 2 * IDENTIFICATION MARK 2                                                                                                    | PAN NUMBER      PAN NUMBER      MARITAL STATUS      -SELECT-      SPOUSE SRELIGION      -SELECT-      SPOUSE EMPLOYED IN      HEIGHT(c      HEIGHT(c)      HEIGHT(c) | RATION CARD NUMBER<br>RATION CARD NUMBER<br>Auto logout: 59982 s<br>SPOUSE'S NAME<br>SPOUSE'S NAME<br>SPO |
| ation ><br>r ><br>2.0 = 1<br>10<br>hment ><br>Booking Settings ><br>s > 3<br>sing Settings >                           | ADHAR CARD NUMBER ADHAR CARD NUMBER SUMI B S 10:22:17 am VOTER ID CARD NUMBER VOTER ID CARD NUMBER IS INTER RELIGION / CASTE • -SELECT- IS SPOUSE EMPLOYED • -SELECT- IDENTIFICATION MARK 2 • IDENTIFICATION MARK 2                                                                                                    | PAN NUMBER  PAN NUMBER  MARITAL STATUS  SPOUSES RELIGION  SPOUSE EMPLOYED IN  HEIGHT(c  HEIGHT(c  HEIGHT(c)                                                                                                    | AUTON CARD NUMBER<br>RATION CARD NUMBER<br>Auto logout: 59982 s                                                                                                    |
| ation ><br>r ><br>2.0                                                                                                  | ADDHAR CARD NUMBER* AADHAR CARD NUMBER AADHAR CARD NUMBER SUMI B S 10:22:17 am VOTER ID CARD NUMBER VOTER ID CARD NUMBER IS INTER RELIGION / CASTE * SELECT- IS SPOUSE EMPLOYED * SELECT- IDENTIFICATION MARK 2 * IDENTIFICATION MARK 2 PRESENT ADDRESS                                                                                                    | PAN NUMBER  PAN NUMBER  ARITAL STATUS  SELECT- SPOUSE'S RELIGION  SPOUSE EMPLOYED IN  HEIGHT(C HEIGHT)                                                                                                    | ALTON CARD NUMBER<br>RATION CARD NUMBER<br>Auto logout: 59982 s                                                                                                    |
| ation ><br>r ><br>2.0 =<br>10<br>hment ><br>Booking Settings ><br>s ><br>dig Settings ><br>agement ><br>ter >          | ADDHAR CARD NUMBER AADHAR CARD NUMBER AADHAR CARD NUMBER SUMI B S 10:22:17 am VOTER ID CARD NUMBER VOTER ID CARD NUMBER IS INTER RELIGION / CASTE • -SELECT- IS SPOUSE EMPLOYED • -SELECT- IDENTIFICATION MARK 2 • IDENTIFICATION MARK 2 • IDENTIFICAT | PAN NUMBER  PAN NUMBER  ARIITAL STATUS  SELECT- SPOUSE'S RELIGION  SPOUSE EMPLOYED IN  HEIGHTIC HEIGHTIC  STREET NAME                                                                                                    | ATTON CARD NUMBER  RATION CARD NUMBER  Auto logout: 59982 s  SPOUSE'S NAME  SPOUSE'S NAME  SPOUSE'S NAME  SPOUSE'S NAME  IDENTIFICATION MARK 1  IDENTIFICATION MARK 1  IDENTIFICATION M                                                                                                    |
| ation ><br>r ><br>2.0 = 1<br>10<br>hment ><br>Booking Settings ><br>s ><br>dng Settings ><br>agement ><br>cy - Stock > | ADHAR CARD NUMBER  AADHAR CARD NUMBER  SUMI B 5 10:22:17 am  VOTER ID CARD NUMBER  VOTER ID CARD NUMBER  IS INTER RELIGION / CASTE *  GELECT- IS SPOUSE EMPLOYED *  GELECT- IDENTIFICATION MARK 2  PRESENT ADDRESS HOUSE NO AND NAME * HOUSE NO AND NAME                                                                                                    |                                                                                                    | AUTON CARD NUMBER  RATION CARD NUMBER  Auto logout: 59982 s  SPOUSE'S NAME  SPOUSE'S NAME  SPOUSE'S NAME  SPOUSE'S NAME  SPOUSE'S NAME  SPOUSE'S NAME  SPOUSE'S NAME  SPOUSE'S NAME  SPOUSE'S NAME  SPOUSE'S NAME  PLACE  PLACE                                                                                                    |
| tion ><br>me — Mozilla Firefox<br>2.0                                                                                  | ADDHAR CARD NUMBER  AADHAR CARD NUMBER  SUMI B S 10:22:17 am  VOTER ID CARD NUMBER  VOTER ID CARD NUMBER  IS INTER RELIGION / CASTE *  -SELECT- IS SPOUSE EMPLOYED *  -SELECT- IDENTIFICATION MARK 2 *  IDENTIFICATION MARK 2 *  IDENTIFICATION MARK 2  PRESENT ADDRESS HOUSE NO AND NAME * HOUSE NO AND NAME PIN CODE *                                                                                                    | PAN NUMBER  PAN NUMBER  PAN NUMBER  MARITAL STATUS  SPOUSE SRELIGION  SPOUSE EMPLOYED IN  FOUSE EMPLOYED IN  HEIGHTIC  STREET NAME STREET NAME STATE                                                                                                    | ALTON CARD NUMBER<br>RATION CARD NUMBER<br>Auto logout: 59982 s                                                                                                    |

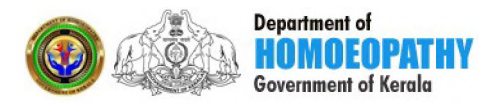

| AHIMS 2.0   Home — Mozilla Firefox    | SUMI B 5 10:22:17 am |                                 | 😭 🏚 🖪 🔹 10:28 AM 🔅<br>Auto logout: 59992 s 🗘 💦 344010 🗸 |
|---------------------------------------|----------------------|---------------------------------|---------------------------------------------------------|
| 344010                                | PERMANENT ADDRESS    | Tick If Same as Present Address |                                                         |
| i i i i i i i i i i i i i i i i i i i | HOUSE NO AND NAME *  | STREET NAME *                   | PLACE *                                                 |
| - wave ation                          | HOUSE NO AND NAME    | STREET NAME                     | PLACE                                                   |
| stablishment                          | PIN CODE *           | STATE                           | DISTRICT *                                              |
| ssessment >                           | PIN CODE             | KERALA                          | -SELECT-                                                |
| Booster Booking Settings              | TALUK *              | VILLAGE *                       |                                                         |
| ccounts >                             | -SELECT-             | -SELECT-                        |                                                         |
| P Booking Settings                    |                      | AI TERNATE MORILE NUMBER        | F-MAII                                                  |
| P Management                          | MOBILE NUMBER        | ALTERNATE MOBILE NUMBER         | E-MAIL                                                  |
| Parameter >                           |                      |                                 |                                                         |
| Pharmacy - Stock                      |                      | Save & Proceed                  |                                                         |
| HIB Distribution >                    |                      |                                 | A                                                       |
| Management >                          |                      |                                 |                                                         |
| Administration >                      | Show 10 - entries    |                                 | Search:                                                 |
| Call Center >                         |                      |                                 |                                                         |

#### **1.2 PRESENT OFFICE DETAILS**

You can add your present official details here.Not all fields are mandatory. After filling your details click the button **save and proceed**. After filling your details click the button **save and proceed**. Upon successful completion it will automatically take you to the next tab 'Qualifications' or you can click on another tab.

| iMS 2.0 (               |   | SUMI B S 10:39:2 | 3 am             |                    |              | Auto logout: 59   | 9978 s 🗘             | з     |
|-------------------------|---|------------------|------------------|--------------------|--------------|-------------------|----------------------|-------|
| 344010                  |   |                  |                  | ADD/EDI            | T EMPLOYEE   |                   |                      |       |
| igation                 |   | PERSONAL INFO    | PRESENT OFFICE D | TAILS QUALI        | FICATIONS    | FAMILY MEMBER     | RS UPL               | OADS  |
| Establishment           | > | DISTRICT         | UNIT TYP         |                    | OFFICE       |                   | DESIGNATION          |       |
| ssessment               | > | Select District  | Select           | -                  | Select       |                   | -SELECT-             |       |
| ooster Booking Settings | > |                  |                  |                    |              |                   |                      |       |
| counts                  | > | SERVICE CATEGORY |                  | EMPLOYEMENT TYP    | E            | PF TYPE           |                      |       |
| Booking Settings        | > | -SELECT-         | •                | -SELECT-           |              | -SELECT           | -                    | •     |
| P Management            | > | PF NUMBER        |                  | DATE OF JOINING IN | GOVT.SERVICE | DATE OF JO        | DINING IN THE DEPART | TMENT |
| arameter                | > | PFNUMBER         |                  | DD/MM/YYYY         |              | DD/MM/            | YYYY                 |       |
| narmacy - Stock         | > | FN/AN            | PRESENT BASICPAY |                    | LA           | ST PAY/DESIGNATIO | N/OFFICE CHANGE DA   | TE    |
| B Distribution          | > | FIN              | FREDENT PAY      |                    |              |                   |                      |       |
| Management              | > |                  |                  |                    |              |                   |                      |       |
| ministration            | , |                  |                  |                    |              |                   |                      |       |
| all Center              |   | Chow 10 aptrior  |                  |                    |              | c.                | earch                |       |

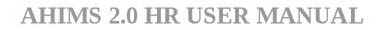

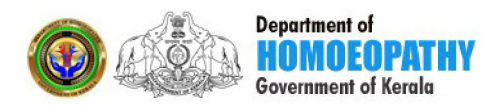

#### **1.3 QUALIFICATIONS**

You can add your Qualifications details here.Not all fields are mandatory. After filling your details click the button **save and proceed**. Upon successful completion it will automatically take you to the next tab 'Family Members' or you can click on another tab.

| HiMS 2.0                 | × | SUMI B S 10:39:    | 28 am               |                   |                      | Auto logout: 59999 s          | Δ             | 344010 |
|--------------------------|---|--------------------|---------------------|-------------------|----------------------|-------------------------------|---------------|--------|
| <b>344010</b>            |   |                    |                     | ADD/EDIT EN       | IPLOYEE              |                               |               |        |
| vigation                 |   | PERSONAL INFO      | PRESENT OFFICE DETA | ILS QUALIFICA     | TIONS                | FAMILY MEMBERS                | UPLOAD        | )S     |
| Establishment            | > | COURSE TYPE        |                     |                   | INSTITUTION          |                               | REG NO VEA    | P.Of   |
| Assessment               | > | COOKSETTPE         |                     | JECT ONIVERSITY   |                      | CEASS OBTAINED                | REG.NO TEX    | K OF   |
| Booster Booking Settings | > | -SELECT-           |                     |                   |                      | -SELECT-                      |               |        |
| Accounts                 | > |                    |                     |                   |                      |                               |               |        |
| OP Booking Settings      | > |                    |                     |                   |                      |                               |               |        |
| OP Management            | > |                    |                     |                   |                      |                               |               |        |
| Parameter                | > | haw 10 - optrior   |                     |                   |                      | Search                        |               |        |
| Pharmacy - Stock         | > | entries            |                     |                   |                      | Search.                       |               |        |
| HIB Distribution         | > | Si No. 1. Employee | Name 11 Pen Number  | 11 Designation    | ti Offi              | :e †↓                         | Mobile No: 1↓ | view 🕫 |
| IP Management            | > | 1 SUCHITHRA        | A AJIN PEN01        | Administrative As | sistant Neyy<br>Hosp | attinkara Govt Homoeo<br>ital | 9074396145    | 0      |
| Administration           | > | 2 SUCHITHRA        | ASS PEN011          | Administrative Of | ficer Neyy           | attinkara Govt Homoeo         | 9809757791    | 0      |
| Call Center              | > |                    |                     |                   | Hosp                 | itai                          |               |        |

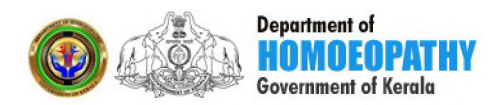

#### **1.4 FAMILY MEMBERS**

You can add details of your family members here.Not all fields are mandatory. After filling your details click the button **save and proceed**. Upon successful completion it will automatically take you to the next tab 'Uploads' or you can click on another tab.

| AHIMS 2.0 (              | ) × | SUMI B S | 10:39:28 am     |                        |                         | Auto logout: 59998                    | s 🕰 🌄        | 344010 |
|--------------------------|-----|----------|-----------------|------------------------|-------------------------|---------------------------------------|--------------|--------|
| 344010                   |     |          |                 |                        | ADD/EDIT EMPLOY         | YEE                                   |              |        |
| Navigation               |     | PERSC    | DNAL INFO       | PRESENT OFFICE DETAILS | QUALIFICATIONS          | FAMILY MEMBERS                        | UPLOA        | DS     |
| 🔠 Establishment          | >   | MANE     |                 |                        |                         |                                       |              |        |
| Assessment               | >   | NAME     |                 | RELATION               | SHIP                    | DATE OF BIRTH                         |              |        |
| Booster Booking Settings | >   |          |                 | -SELECT                | •                       |                                       | +            |        |
| Accounts                 | >   |          |                 |                        |                         |                                       |              |        |
| OP Booking Settings      | >   |          |                 |                        |                         |                                       |              |        |
| NP Management            | >   |          |                 |                        |                         |                                       |              |        |
| 🥕 Parameter              | >   | Show 10  | - entries       |                        |                         | Search                                |              |        |
| Pharmacy - Stock         | >   | SI No. 1 | Employee Name   | ti Den Number ti       | Designation             | 1 Office                              | Mobile No: 1 | view 1 |
| HIB Distribution         | >   | 4        |                 | DEN/01                 | Administrative Assistan | t Newstillekara Gest Homose           | 0074206145   |        |
| 6 IP Management          | >   | 1        | SUCHER 18A AJIN | PENUT                  | Aurimisciative Assistar | Hospital                              | 5074390143   | ·      |
| Administration           | >   | 2        | SUCHITHRA S S   | PEN011                 | Administrative Officer  | Neyyattinkara Govt Homoeo<br>Hospital | 9809757791   | •      |
| Call Center              | >   |          |                 |                        |                         | and a second second                   |              |        |

#### **1.5 UPLOADS**

You can upload your photo and signature here. Only .jpg, .jpeg, .png extensions will be accepted. The file should be under 200 KB. After that, click the button **save and proceed**.

| HIMS 2.0                    | ) ×         | SUMI B       | 5 10:39:28 am      |                       |                   |          | Auto logout: 5                    | 9997 s  | Δ             | 34401  |
|-----------------------------|-------------|--------------|--------------------|-----------------------|-------------------|----------|-----------------------------------|---------|---------------|--------|
| 344010                      |             |              |                    |                       | ADD/EDIT EN       | IPLOYEE  |                                   |         |               |        |
| vigation                    |             | PERS         | ONAL INFO PI       | RESENT OFFICE DETAILS | QUALIFICA         | TIONS    | FAMILY MEMBE                      | RS      | UPLOA         | vDS    |
| Establishment               | >           | UPLOA        | D PHOTO            |                       |                   | UPLOAD S | IGNATURE                          |         |               |        |
| Assessment                  | >           | Br           | owse No file selec | ted.                  |                   | Brows    | e No file selected.               |         |               |        |
| Booster Booking Settings    | >           |              |                    |                       |                   |          |                                   |         |               |        |
| Accounts                    | >           |              |                    |                       |                   |          |                                   |         |               |        |
| OP Booking Settings         | >           |              |                    |                       |                   |          |                                   |         |               |        |
| OP Management               | >           |              |                    |                       |                   |          |                                   |         |               |        |
| Parameter                   | >           | Show 10      | ▼ entries          |                       |                   |          | 1                                 | Search: |               |        |
| Pharmacy - Stock            | >           | SI No. 14    | Employee Name      | Pen Number 14         | Designation       | 74       | Office                            | 14      | Mobile No: 74 | view 🕫 |
| HIB Distribution            | >           | 1            | SUCHITHRA AJIN     | PEN01                 | Administrative As | sistant  | Neyyattinkara Govt Ho             | moeo    | 9074396145    | 0      |
| IP Management               | >           |              |                    |                       |                   |          | Hospital                          |         |               |        |
| Administration              | >           | 2            | SUCHITHRA'S S      | PEN011                | Administrative Of | ficer    | Neyyattinkara Govt Ho<br>Hospital | moeo    | 9809757791    | •      |
| //ahims kerala nov in/ahims | loanos ladd | amplaves abo | tupload info       |                       |                   |          |                                   |         |               |        |

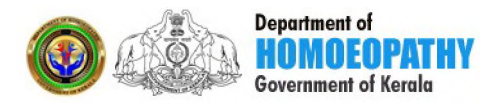

After adding an employee it will be listed on the grid. If you want to update an employee's data, you can click on the line, then get the details, you can make the corrections, then click the Update & Continue button. All tabs have a separate update button, just like the save button.

#### **2.RECRUITMENT DETAILS**

The Recruitment Details menu located at the right side of this application and under the Establishment module and Regular Employee HR. Recruitment details are divided into 5 tabs.

- ◆ RECRUITMNET DETAILS
- ♦ POLICE VERIFICATION DETAILS
- ♦ REGULARISATION
- ♦ UPLOADS

#### **2.1 RECRUITMENT DETAILS**

You can add your recruitment details here. If the mandatory fields are missed, a warning message will be displayed when the save button is clicked. Fill in the details and click the Proceed button. Upon successful completion it will automatically take you to the next tab 'Police Verification Details' or you can click on another tab.

| AHIMS 2.0 (              | •   | K SUMI B S 02:01:05 pm     |                      |                     |        | Auto logout: 59997 s | Δ 🚮   | 344010 🗸 |
|--------------------------|-----|----------------------------|----------------------|---------------------|--------|----------------------|-------|----------|
| 344010                   |     |                            |                      | RECRUITMENT DETAILS |        |                      |       |          |
| Navigation               |     | RECRUITMENT DETAILS POLICE | VERIFICATION DETAILS | REGULARISATION      | UPLO   | DADS                 |       |          |
| Establishment            | >   |                            |                      |                     |        |                      |       |          |
| Assessment               | >   | PEN NUMBER:                |                      | EMPLOYEE:           |        |                      |       |          |
| Booster Booking Settings | >   |                            |                      |                     |        |                      |       |          |
| Accounts                 | -   | DEPARTMENT:                | DESIGNAT             | TION:               | SOUF   | CE:                  |       |          |
| OP Booking Settings      | ->  | Homeopathy Department      | • Select             | Designation         | Se     | lect Source          |       | •        |
| OP Management            | >   | TYPE:                      | METHOD:              |                     | IS DIS | TRICT RECRUITMENT:   |       |          |
| Parameter                | ÷.  | Select Type                | • Select /           | Viethod             | • Se   | lect                 |       | •        |
| Pharmacy - Stock         | ,   | DISTRICT:                  | ADVICE M             | EMO NO:             | ADVI   | CE MEMO DATE:        |       |          |
| HIB Distribution         | >   | Select District            |                      |                     | DD     | ZMMZYYYY             |       |          |
| P Management             | ,   | SL NO. ADVICE:             | SL NO. AP            | POINTMENT:          | APPO   | INTMENT ORDER NO:    |       | -        |
| Administration           | ,   |                            |                      |                     |        |                      |       |          |
| Call Center              | · · | APPOINTMENT ORDER DATE:    | DISTRICT             | IN WHICH POSTED:    | OFFIC  | E IN WHICH POSTED:   |       |          |
| Menu Management          | ,   | DD/MM/YYYY                 | Select               | District            | Se     | elect Office         |       |          |
| E Lab Management         | ,   | PROCEED                    |                      |                     |        |                      | Clear |          |
| 🔠 Training               | · . |                            |                      |                     |        |                      | Creat |          |
| Construction             | >   |                            |                      |                     |        |                      |       |          |

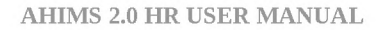

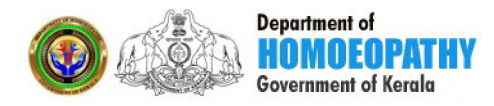

#### **2.2POLICE VERIFICATION DETAILS**

You can add your police verification details here. If the mandatory fields are missed, a warning message will be displayed when the save button is clicked. Fill in the details and click the Proceed button. Upon successful completion it will automatically take you to the next tab 'Regularisation' or you can click on another tab. If you don't have the reference number & verification number put 0 here and later on it can be edited & updated

| AHIMS 2.0 (              |   | SUMI B S 02:16:00 pm                            |                     | Auto logout: 59998 s | Ф <b>5344010</b> ~ |
|--------------------------|---|-------------------------------------------------|---------------------|----------------------|--------------------|
| <b>344010</b>            |   |                                                 | RECRUITMENT DETAILS |                      |                    |
| Navigation               |   | RECRUITMENT DETAILS POLICE VERIFICATION DETAILS | REGULARISATION      | UPLOADS              |                    |
| Establishment            | > |                                                 |                     |                      |                    |
| Assessment               | > | REFERENCE NO:                                   | NAME OF POI         | LICE STATION:        |                    |
| Booster Booking Settings | > | VERIFICATION NO:                                | REMARKS:            |                      |                    |
| Accounts                 | > |                                                 |                     |                      |                    |
| OP Booking Settings      | > |                                                 |                     |                      |                    |
| OP Management            | > |                                                 |                     |                      |                    |
| 🥕 Parameter              | > | Save & Proceed                                  |                     |                      |                    |
| Pharmacy - Stock         | > |                                                 |                     |                      |                    |
| HIB Distribution         | > |                                                 |                     |                      | B                  |
| N IP Management          | > | Show 10 • entries                               |                     | Search:              |                    |
| Administration           | > |                                                 |                     |                      |                    |
| Call Center              | > | SL PEN EMPLOYEE DESIGNATION                     | DISTRICT            | OFFICE               |                    |

#### **2.3 REGULARISATION**

You can add your Regularisation details here. If the mandatory fields are missed, a warning message will be displayed when the save button is clicked. Fill in the details and click the Proceed button. Upon successful completion it will automatically take you to the next tab 'Uploads' or you can click on another tab.

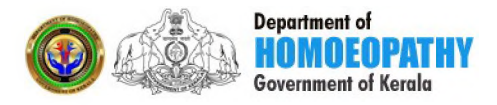

| HiMS 2.0 (               |   | SUMI B S 02:21:53 pm                        |                               | Auto logout: 59998 s 🛛 🋱 | 344010 ~ |
|--------------------------|---|---------------------------------------------|-------------------------------|--------------------------|----------|
| 344010                   |   |                                             | RECRUITMENT DETAILS           |                          |          |
| avigation                |   | RECRUITMENT DETAILS POLICE VERIFICATION DET | AILS REGULARISATION           | UPLOADS                  |          |
| Establishment            | > |                                             |                               |                          |          |
| Assessment               | > | POST: D/                                    | ATE OF JOINING IN DEPARTMENT: | FN/AN:<br>Please Select  | •        |
| Booster Booking Settings | > | REGULARISATION WITH EFFECT FROM: OI         | RDER NO:                      | ORDER DATE:              |          |
| Accounts                 | > | DD/MM/YYYY                                  |                               | DD/MM/YYYY               |          |
| OP Booking Settings      | > |                                             |                               |                          |          |
| OP Management            | > | Save & Proceed                              |                               |                          |          |
| Parameter                | > |                                             |                               |                          |          |
| Pharmacy - Stock         | > |                                             |                               |                          |          |
| HIB Distribution         | > | Show 10 • entries                           |                               | Search:                  |          |
| IP Management            | > |                                             |                               |                          |          |
| Administration           | > | SL PEN EMPLOYEE DESIGNAT<br>NO. TI NO TI TI | TION DISTRICT<br>↑↓           | OFFICE<br>14             | ACTION   |
| Call Center              | > | 1 2503 RESHMAS Clerk                        | THIRI IVANANTHAPU             | RAM Amboori Govt Homoeo  | A        |

#### **2.4 UPLOADS**

You can upload your Advice memo file, Recruiting posting order file, Regularisation order file here. The file should be under 200 KB. After that click the button Upload.

| 11MS 2.0 (=              | ) 🔀 SUMI B S 02:26:56 pm                        | Auto logout: 59993 s          | 344010 ~ |
|--------------------------|-------------------------------------------------|-------------------------------|----------|
| 344010<br>V              | RE                                              | CRUITMENT DETAILS             |          |
| vigation                 | RECRUITMENT DETAILS POLICE VERIFICATION DETAILS | REGULARISATION UPLOADS        |          |
| Establishment            | >                                               |                               |          |
| Assessment               | > ADVICE MEMO FILE                              | RECRUITING POSTING ORDER FILE |          |
| Booster Booking Settings | >                                               | browse No the selected.       |          |
| Accounts                 | REGULARIZATION ORDER FILE                       |                               |          |
| OP Booking Settings      | >                                               |                               |          |
| OP Management            | > UPLOAD                                        |                               |          |
| Parameter                | >                                               |                               |          |
| Pharmacy - Stock         | >                                               |                               |          |
| HIB Distribution         | >                                               |                               |          |
| IP Management            | > Show 10 • entries                             | Search:                       |          |
| Administration           | SL PEN EMPLOYEE DESIGNATION                     | DISTRICT OFFICE               | ACTION   |
| Call Center              |                                                 |                               |          |

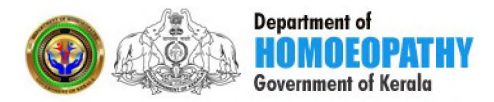

After adding all these details it will be listed on the grid. If you want to update the data, you can click on the line, then get the details, you can make corrections, then click the Update button. All tabs have a separate update button, just like the save button.

#### **<u>3. DEPARTMENT TEST PASSED DETAILS</u>**

The Department test passed details menu located at the right side of this application and under the Establishment module and Regular Employee HR. You can add details of your passed departmental tests here. If the mandatory fields are missed, a warning message will be displayed when the save button is clicked. Fill in the details and click the Save button.

| AHIMS 2.0                | ) × | SUMI B S 02:30:33 pm     |                      | Auto logout: 59996 s 🗘 🎆 344010 🗸 |  |  |  |  |
|--------------------------|-----|--------------------------|----------------------|-----------------------------------|--|--|--|--|
| 344010<br>~              |     |                          | DEPARTMENT TEST PASS | DETAILS                           |  |  |  |  |
| Navigation               |     | PEN NUMBER:              | EMPLOYEE:            | DEPARTMENT:                       |  |  |  |  |
| BE Establishment         | >   |                          |                      | Homoeopathy Department            |  |  |  |  |
| Assessment               | >   | TEST NAME:               | TEST MONTH:          | TEST YEAR:                        |  |  |  |  |
| Booster Booking Settings | >   | Select Test Name         | Select Month         | Select Year                       |  |  |  |  |
| 88 Accounts              | >   | REG NO.:                 | CERTIFICATE NO:      | CERTIFICATE DATE:                 |  |  |  |  |
| OP Booking Settings      | >   |                          |                      | DDWMWYYYYY                        |  |  |  |  |
| OP Management            | >   | Browse No file selected. |                      |                                   |  |  |  |  |
| Parameter                | >   |                          |                      |                                   |  |  |  |  |
| Pharmacy - Stock         | >   | SAVE                     |                      |                                   |  |  |  |  |
| HIB Distribution         | >   |                          |                      |                                   |  |  |  |  |
| NP Management            | >   |                          |                      |                                   |  |  |  |  |
| Administration           | >   | Show 10 -                | entries              | Search:                           |  |  |  |  |
| 🔲 Call Center            | >   |                          |                      |                                   |  |  |  |  |

After adding the details it will be listed on the grid. If you want to update the data, you can click on the line, then get the details, you can make corrections, then click the Update button.

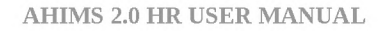

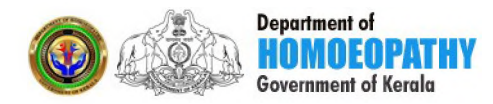

#### **4. PROBATION DECLARATION**

The Probation declaration menu located at the right side of this application and under the Establishment module and Regular Employee HR. You can add probation declaration details here. If the mandatory fields are missed, a warning message will be displayed when the save button is clicked. Fill in the details and click the Proceed button.

| AH1MS 2.0 🤇              | × | SUMI B S 02:30:33 pm     |                      | Auto logout: 59996 s Ω 🔜 344010 🗸 |
|--------------------------|---|--------------------------|----------------------|-----------------------------------|
| 344010<br>~              |   |                          | DEPARTMENT TEST PASS | DETAILS                           |
| Navigation               |   | PEN NUMBER:              | EMPLOYEE:            | DEPARTMENT:                       |
| Establishment            | > |                          |                      | Homoeopathy Department            |
| Assessment               | > | TEST NAME:               | TEST MONTH:          | TEST YEAR:                        |
| Booster Booking Settings | > | Select Test Name         | Select Month         | Select Year                       |
| Accounts                 | > | REG NO.:                 | CERTIFICATE NO:      | CERTIFICATE DATE:                 |
| OP Booking Settings      | > |                          |                      | DD/MM/YYYY                        |
| OP Management            | > | Browse No file selected. |                      |                                   |
| Marameter                | > |                          |                      |                                   |
| Pharmacy - Stock         | > | SAVE                     |                      |                                   |
| HIB Distribution         | > |                          |                      |                                   |
| NP Management            | > |                          |                      |                                   |
| Administration           | > | Show 10 -                | entries              | Search:                           |
| 📃 Call Center            | > |                          |                      |                                   |

After adding the details it will be listed on the grid. If you want to update the data, you can click on the line, then get the details, you can make corrections, then click the Update button.

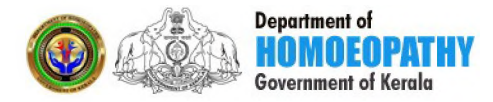

#### **5. PREVIOUS SERVICE ENTRY DETAILS**

The previous service entry details menu located at the right side of this application and under the Establishment module and Regular Employee HR. You can enter your previous service history here. If the mandatory fields are missed, a warning message will be displayed when the save button is clicked. Fill in the details and click the Proceed button.

| AH1MS 2.0 (              | € € | SUMI B S 02:41:02 pm  |                   | Auto             | logout: 59997 s | ධ 🔜 344010 ~    |  |  |
|--------------------------|-----|-----------------------|-------------------|------------------|-----------------|-----------------|--|--|
| 344010                   |     |                       | PREVIOUS SERVI    | CE DETAILS ENTRY |                 |                 |  |  |
| Navigation               |     | PEN NUMBER:           |                   | EMPLOYEE:        |                 |                 |  |  |
| Establishment            | >   |                       |                   |                  |                 |                 |  |  |
| Assessment               | >   | DEPARTMENT:           | DISTRICT:         |                  |                 |                 |  |  |
| Booster Booking Settings | >   | Homeopathy Department | Select District   |                  |                 |                 |  |  |
| Accounts                 | >   | Select Office         | Select Decimation |                  |                 |                 |  |  |
| OP Booking Settings      | >   | DATE FROM:            | DATE TO:          | FN/AN:           |                 |                 |  |  |
| 🚯 OP Management          | >   | DD/MM/YYYY            | Please Select 👻   | DD/MM/YYYY       |                 | Please Select 🔻 |  |  |
| Marameter                | >   | BASIC PAY:            | ORDER NO:         |                  | ORDER DATE:     |                 |  |  |
| Pharmacy - Stock         | >   |                       |                   |                  | DD/MM/YYYY      |                 |  |  |
| HIB Distribution         | >   |                       |                   |                  |                 | V               |  |  |
| 1P Management            | >   | PROCEED               |                   |                  |                 | Clear           |  |  |
| Administration           | >   |                       |                   |                  |                 |                 |  |  |
| Call Center              | >   | show 10 v entries     |                   |                  | Search          |                 |  |  |

After adding the details it will be listed on the grid. If you want to update the data, you can click on the line, then get the details, you can make corrections, then click the Update button.

Note: Previous service details can be entered as total period of an institution irrespective of Basic pay changes. But please note the designation change & office change may be entered as separate entry. For example, an employee gets a time bound higher grade in an office the service details may be entered till the previous date of TBHG and from TBHG date a new entry may be done in same office.

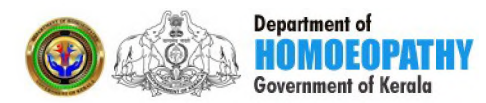

#### **6. SERVICE HISTORY**

The Service history menu located at the right side of this application and under the Establishment module and Regular Employee HR. Your service history is shown here. Enter your PEN number in the input box and the details which are entered on previous service details page will be displayed on the grid. From the grid you can select the particular entry for any correction or deletion.

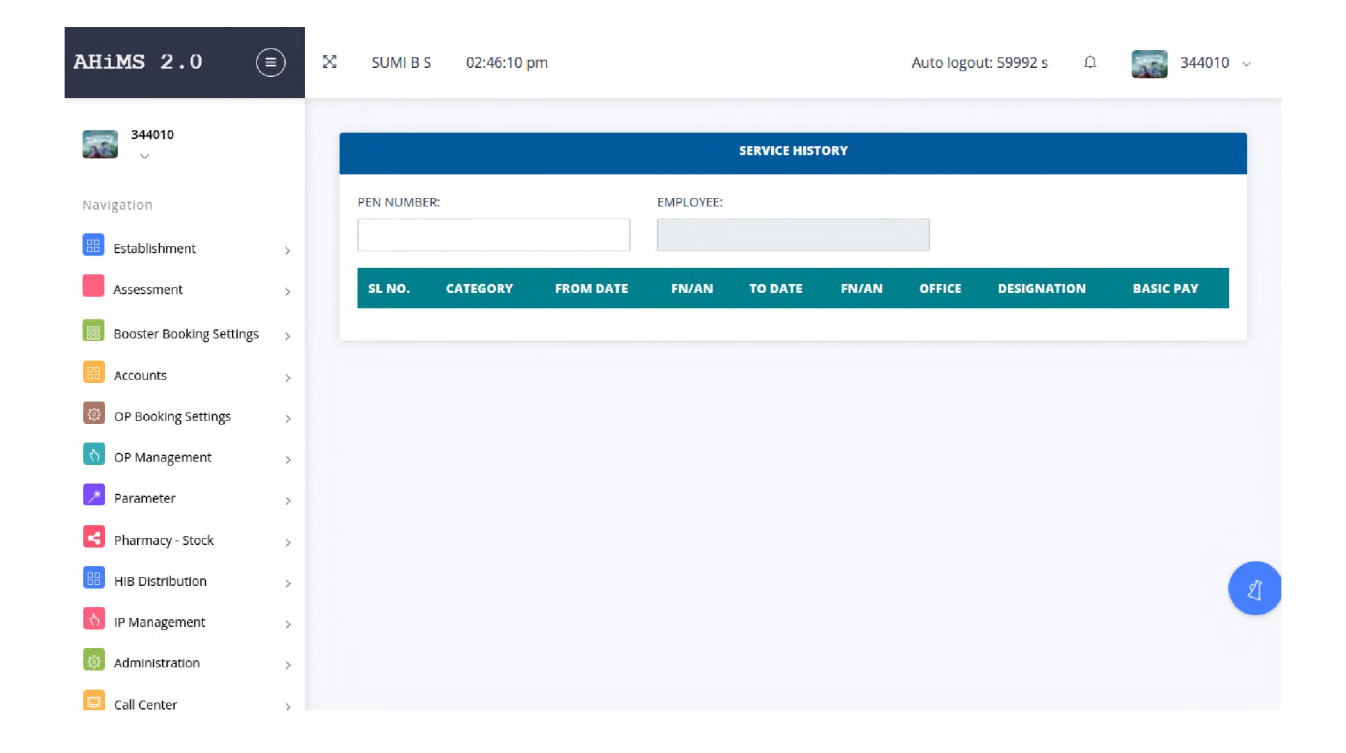

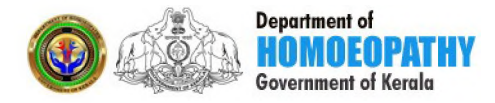

#### **7. DISCIPLINARY ACTION**

The Disciplinary action menu located at the right side of this application and under the Establishment module and Regular Employee HR. Details of your disciplinary action and the details of the Internal Enquiry Officer and the External Enquiry Officer can be given here. If the mandatory fields are missed, a warning message will be displayed when the save button is clicked. Fill in the details and click the Save Details button.

|                                                         |                          | DISCIPLINARY ACTION                                                             |                        |                           |                          |  |  |  |  |  |  |
|---------------------------------------------------------|--------------------------|---------------------------------------------------------------------------------|------------------------|---------------------------|--------------------------|--|--|--|--|--|--|
| gation                                                  | PEN NUMBER:              |                                                                                 | EMPLOYEE:              | DESIGNATION:              |                          |  |  |  |  |  |  |
| stablishment                                            | s                        |                                                                                 |                        | Select Designation        |                          |  |  |  |  |  |  |
| sessment                                                | OFFICE:                  |                                                                                 | REFERENCE NUMBER:      | REFERENCE DATE:           | REFERENCE DATE:          |  |  |  |  |  |  |
| oster Booking Settings                                  | Select Office            |                                                                                 | Enter Reference Number | DD/MM/YYYY                | DD/MM/YYYY               |  |  |  |  |  |  |
| oster booning settings                                  | NATURE OF CHARGE:        | NATURE OF CHARGE:<br>Enter Nature of charge<br>WITH EFFECT FROM:<br>DD/IM/NYYYY |                        | PRILIMINARY ACTION:       | PRILIMINARY ACTION:      |  |  |  |  |  |  |
| 2 Paalijaa Sattijaa                                     | Enter Nature of charge   |                                                                                 |                        | Select Priliminary Action |                          |  |  |  |  |  |  |
| P booking seconds                                       | WITH EFFECT FROM:        |                                                                                 |                        | UPLOAD FILE :             | UPLOAD FILE :            |  |  |  |  |  |  |
| ' Management                                            | DD/MM/YYYY               |                                                                                 |                        | Browse No file selected.  | Browse No file selected. |  |  |  |  |  |  |
| irameter                                                | ,                        |                                                                                 |                        | 4                         |                          |  |  |  |  |  |  |
| harmacy - Stock                                         | internal Enquiry Officer |                                                                                 |                        |                           |                          |  |  |  |  |  |  |
| B Distribution                                          | DISTRICT                 | UNIT                                                                            | EMPLOYEE               | DESIGNATION               |                          |  |  |  |  |  |  |
| Management                                              | > Select District        | Select Unit                                                                     | Select Employee        | Select Designation        | +                        |  |  |  |  |  |  |
| dministration                                           | >                        |                                                                                 |                        |                           |                          |  |  |  |  |  |  |
| di Center                                               | External Enquiry officer |                                                                                 |                        |                           |                          |  |  |  |  |  |  |
|                                                         | EMPLOYEE                 |                                                                                 | DESIGNATION            | OFFICE                    |                          |  |  |  |  |  |  |
| enu Management                                          |                          |                                                                                 |                        |                           | +                        |  |  |  |  |  |  |
| enu Management<br>b Management                          | >                        |                                                                                 |                        |                           |                          |  |  |  |  |  |  |
| enu Management<br>b Management<br>sining                | >                        |                                                                                 |                        |                           |                          |  |  |  |  |  |  |
| enu Management<br>b Management<br>aining<br>instruction | >                        |                                                                                 |                        |                           |                          |  |  |  |  |  |  |

Upon successful completion of data entry, the data will be listed in the grid. Then will enable to enter the details of final action and regularize the suspension period. If you want to update the data, you can click on the line, then get the details, you can make corrections, then click the Update button.

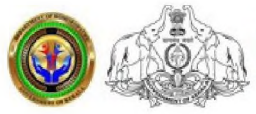

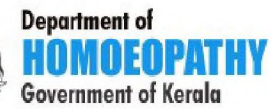

| AHIMS 2.0                | ) x | SUMI B S 03:02:50 p    | om            |          |                   |                | Auto       | ) logout: 59969 : | Δ 💽         | 344010 🗸 |
|--------------------------|-----|------------------------|---------------|----------|-------------------|----------------|------------|-------------------|-------------|----------|
| 344010                   |     | FINAL ACTION           |               |          |                   |                |            |                   |             |          |
|                          |     | FINAL ACTION:          |               | WITH     | WITH EFFECT FROM: |                | REMA       | REMARKS:          |             |          |
| Navigation               |     |                        |               | • DD/    | ИМ/ҮҮҮҮ           |                | Ent        | er Remarks        |             |          |
| Establishment            | >   | OPDER NO.              |               | OBDE     | DATE              |                |            |                   |             | A        |
| Assessment               | >   | ORDER NO:              |               | DD/I     | VIM/YYYY          |                |            | Rrowse. No fil    | e selected. |          |
| Booster Booking Settings | >   |                        |               |          |                   |                |            |                   |             |          |
| Accounts                 | >   |                        |               |          |                   |                |            |                   |             |          |
| OP Booking Settings      | >   |                        |               |          |                   |                |            |                   |             |          |
| 🕥 OP Management          | >   |                        |               |          |                   |                |            |                   |             |          |
| 🔀 Parameter              | >   | REGULARIZATION OF SUSP | ENSION PERIOD |          |                   |                |            |                   |             | _        |
| Pharmacy - Stock         | 5   |                        |               |          |                   |                |            |                   |             | _        |
| HIB Distribution         | >   | Type of Leave          | Leave From    | Leave To | No: of Days       | Order No:      | Order Date | Remarks           | Upload      |          |
| 1P Management            | >   | Select Leave Type      | DD/MM/YYY     | DD/MM/h  |                   |                | DD/MM/YY   | Enter             | Browse      | +        |
| administration           | >   |                        |               |          |                   |                |            | A                 |             | _        |
| 🧧 Call Center            | >   |                        |               |          |                   |                | _          |                   |             |          |
| Menu Management          | >   |                        |               |          | Update Details    | Delete Details |            |                   |             | ~        |
| 🔠 Lab Management         | >   |                        |               |          |                   |                |            |                   |             |          |

102-

Dr. M.N. Vijayambika Director